## Bird's Eye View

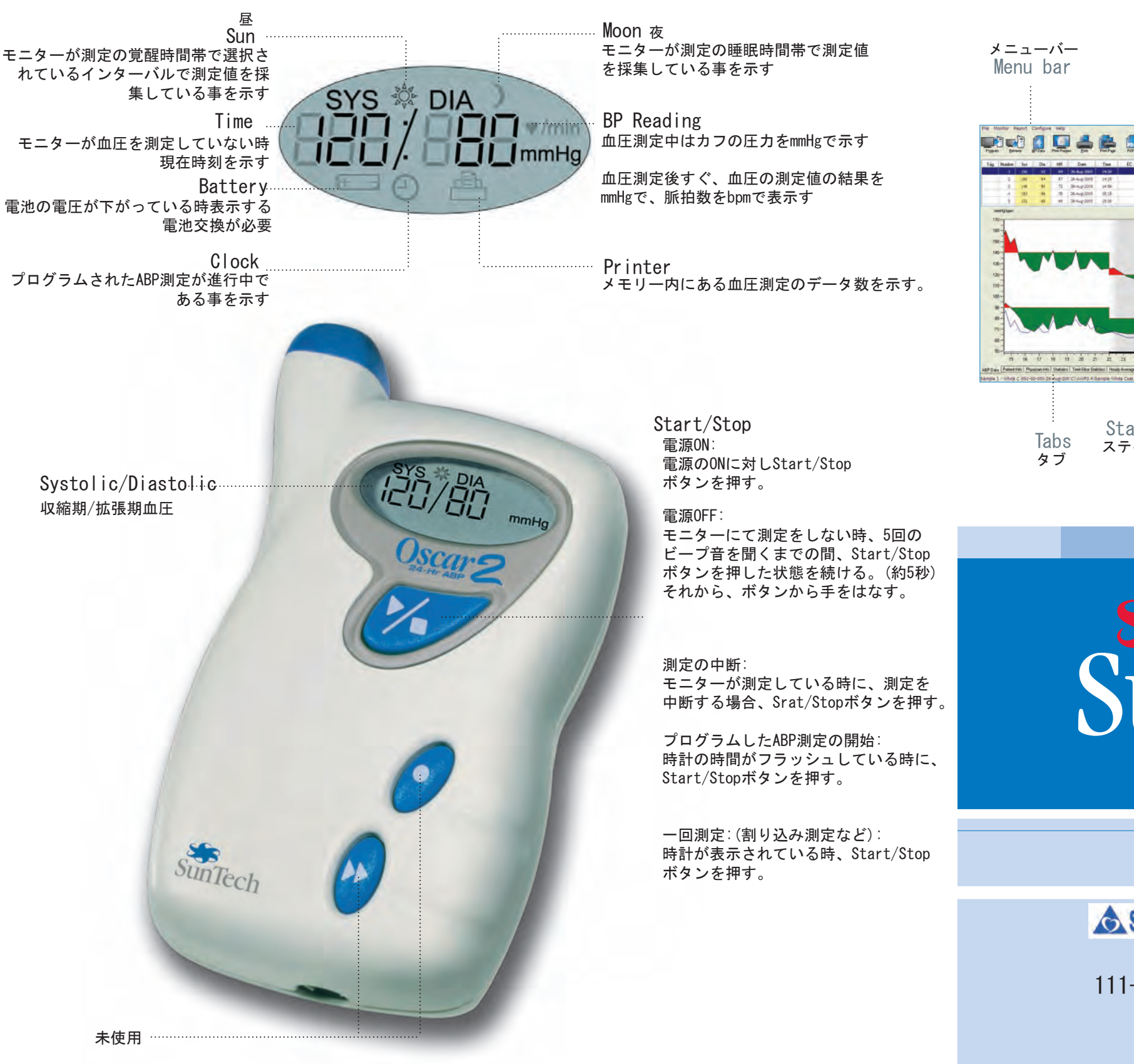

## Toolbar Icons

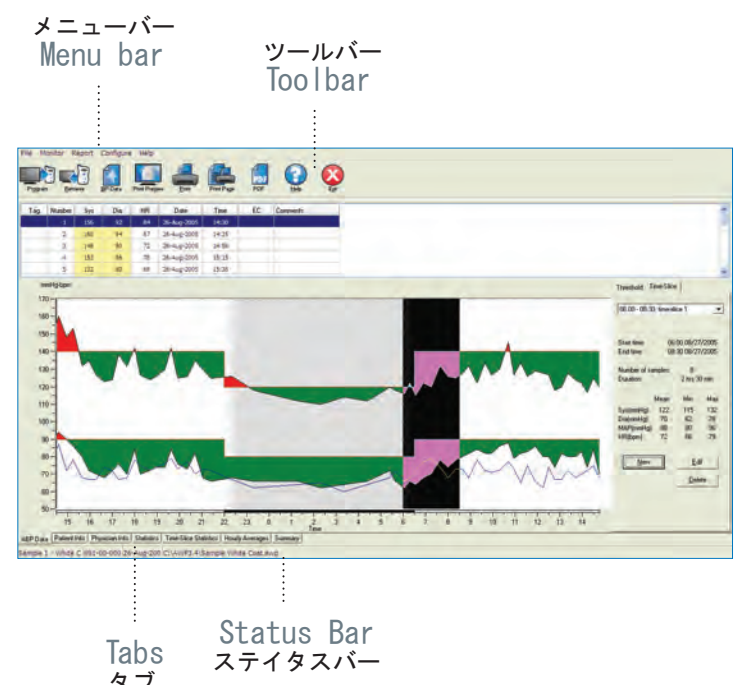

SunTech<sup>®</sup> Oscar2

早見表

## SMI JAPAN 株式会社エス・エム・アイ・ジャパン 111-0054 東京都台東区鳥越1-4-3 ミハマビル4 F

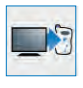

Program ABP測定のためOscar2をプログラムする

Retrieve Oscar2からABPデータを回収

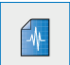

BP Data ABP測定を開く

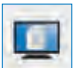

Print Preview レポートのプレビュー

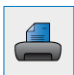

Print レポートを印刷

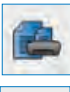

Print Page 表示されているレポートのページを印刷

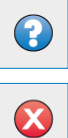

Help プラウザのヘルプファイル

Exit AccuWin™ Pro v3を閉じる

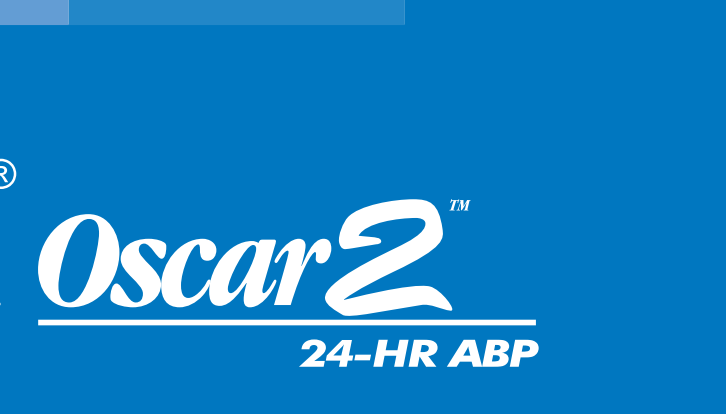

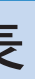

Tel:03-5829-9079 Fax:03-5829-9089

part #82-0026-00 Rev. D

| モニターの設定 2                                                                                                    | モニターと通信 3                                                                                                    |
|----------------------------------------------------------------------------------------------------|----------------------------------------------------------------------------------------------------|
| Oscar_2™モニターの背面に2個単3電池を取り付け<br>ます。Oscar2 USBケーブルを使って、そのモニター<br>をコンピュータに接続します。                                                                                                    | AccuWin Pro v3を立ち上げます。メニュー・バー<br>からMonitorを、それからConfigure Protを選択し<br>ます。Oscar_2がUSBケーブルで接続してあれば、<br>USB portは自動的に選択されます。(Oscar_2がシリアル<br>ケーブルでPCに接続されていれば、PC上でMonitorを接続するため<br>に、Serial Portを選択し、ABPデバイスでOscar_2を選択します。) |
|                                                                                                    | ハードウップ設定 (デーラ) 起色 (日はコント) トルト (報告書) 出力 (<br>ジガルムギート<br>(COM 1 ・<br>AEP機器<br>(Decar2 ・<br>水ート(のテスト)<br>メート(のテスト)<br>270時後<br>(Decar2 ・<br>メート(のテスト)                                                                         |
| 測定するための患者さんへの準備 6                                                                                                    | Oscar_2データの回収 7                                                                                                    |
| Oscar2の電池を入れて、モニターのStart/Stopボ<br>タン(▶/■) 血圧測定をマニアルで開始するため押<br>して下さい。モニターが確実に働くように確かめ<br>て下さい。Oscar2取説の患者さんへの準備と教育<br>の項目を参照して頂き、モニターを操作における<br>患者さんの準備をさせて下さい。<br>注!患者さんには、モニターがうまく測定できるよ<br>うに、動きを最少にし、腕はやや身体からやや離<br>すように教えて下さい。<br>これで、患者さんはABP測定<br>に入る準備が整いました。 | 患者さんがABP測定から戻ってきたら、モニターとアクセサリーを外して、Oscar_2をコンピュータに接続します。(ステップ2を参考). AccuWin Prov3を立ち上げ、回収アイコン(Retrieve icon)を選択します。データを回収したら、測定を保存するため、画面上の指示に従います。そして、測定のデータが表示されます。                                                      |
|                                                                                                    | <text><text><text><image/><image/><text><text><text></text></text></text></text></text></text>                                                                                                    |

モニターのプログラム

Programアイコンを選択、新しいABP測定のため、 パラメータを埋めます。患者さんの名前およびID を入れます。またはデータをモニターから回収す る時に付け加える事も出来ます。

| 患者名 [<br>患者D |                     | -          |   | ▶ 5分以内   | に測定開始 |
|--------------|---------------------|------------|---|----------|-------|
| PC時間         | 金 03-2-             | 2012 16:59 |   |          |       |
| モニ対線器時間      | 金 03-2-2012 16:59 0 |            | O | 時間ゲーンの違い |       |
| 最大圧力(mmHg)   | キーハット               | 表示         | 1 | 間幕       | _     |
| 220 🔹        | 不可                  | ▼ 不可       | - | 標準       | -     |
| 期間           | 時                   | 間隔         |   | 0        | 0:00  |
| 1: 覚醒時間:     | 7:00                | ▼ 20 mins  | - | 1        |       |
| 2: 睡眠時間:     | 22:00               | ▼ 45 mins  | - | 18:00    | 06:0  |
| 3: 特別開始時間:   | None                | ▼ None     | - |          | 7     |
| 終了時間·        | None                | +          |   | -        | -     |

ABP測定および印刷レポートのプレビュー

ABPデータ、患者情報および医師の情報タブで測定 したデータを編集して下さい。その測定を統計( Statistic)時間帯での統計(Time-Slice Statistic) および時間平均(Hourly Average)タブで検討して 下さい。最後に、コンフィグ(Configure)で、印刷 プレビューを選択、PDF書式で保存する場合、市販 のPDF作成ソフトを使用してください。

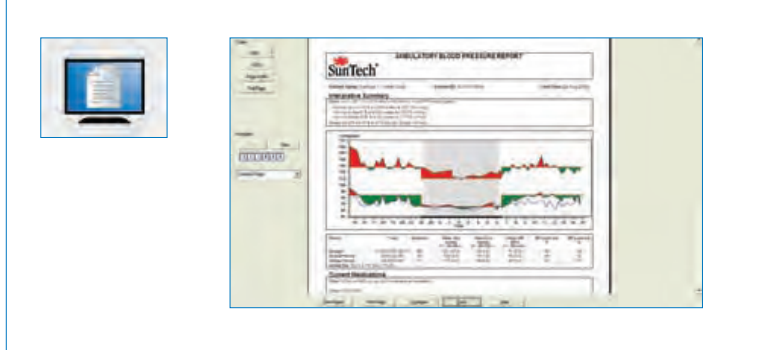

4

8